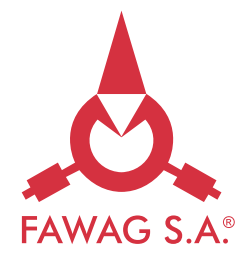

# INSTRUKCJA MONTAŻU BLUETOOTHA W WADZE FAWAG WS-1 | do samodzielnego montażu

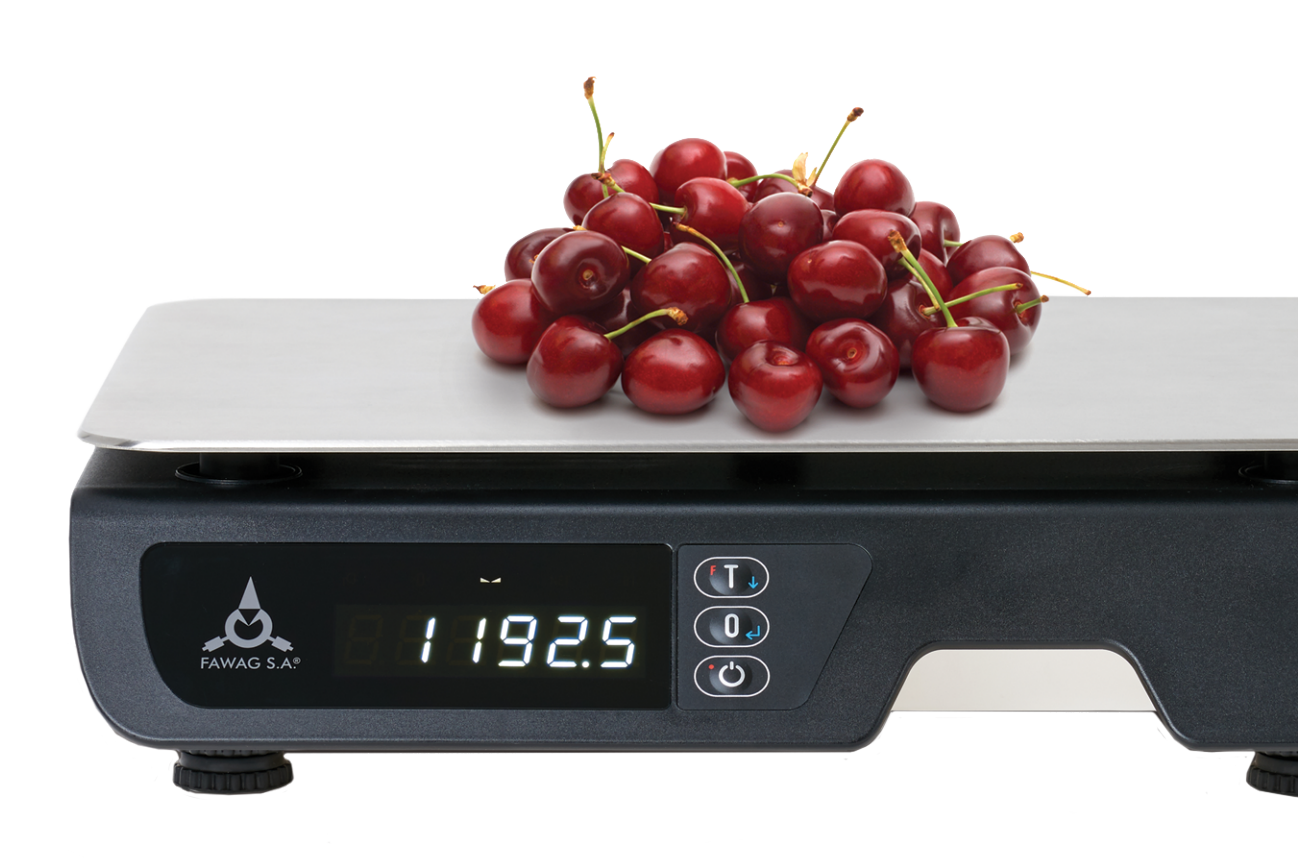

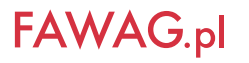

Dziękujemy za wybór zestawu do samodzielnego montażu modułu bluetooth. Dbając o najwyższe zadowolenie klientów powstała możliwość łączenia się z wagą WS-1 za pomocą modułu bluetooth. Oddając w Państwa ręce ten produkt wierzymy, że będziecie Państwo z niego zadowoleni.

Niniejsza instrukcja montażu zawiera szczegółowe informacje przydatne podczas instalacji i obsługi. Prosimy o zapoznanie się z jej treścią i zastosowanie się do wskazanych zasad użytkowania.

# **UWAGA:**

Należy stosować się do instrukcji montażu i zawartych oznaczeń! Producent zastrzega sobie prawo wprowadzania zmian zarówno w konstrukcji wagi jak i modułu bluetooth wynikających z postępu technicznego bez powiadamiania o tym użytkownika!

# **SPIS TREŚCI:**

| I. MONTAŻ MODUŁU BLUETOOTH         | 4  |
|------------------------------------|----|
|                                    |    |
| 2. KONFIGURACJA WAGI               | .5 |
| 8 INSTALACIA APLIKACII FAWAG -CALC | .6 |
|                                    |    |
| 4. PAROWANIE WAGI Z URZĄDZENIEM    | 7  |

# 1. MONTAŻ MODUŁU BLUETOOTH

**Uwaga!** Przed montażem modułu bluetooth należy zdjąć szalkę oraz delikatnie odwrócić wagę stawiając na powierzchni płaskiej. Nie należy obciążać dodatkowo wagi w pozycji odwróconej, aby nie uszkodzić przetwornika.

Moduł bluetooth należy zamontować od spodu wagi w miejscu wnęki znajdującej się koło gniazd wejściowych COM1, COM2 i USB. W miejscu zaznaczonym na czerwono na rysunku (Rys. 1, Rys.2). Moduł należy przykręcić dwoma wkrętami do tworzyw 2x8, (wg Rys. 3). Kabel z wtykiem RJ45 podłączyć do gniazda COM1. Wnękę z zainstalowanym modułem zabezpieczyć pokrywką, przykręcając dwoma wkrętami 2,5x8 (Rys. 3).

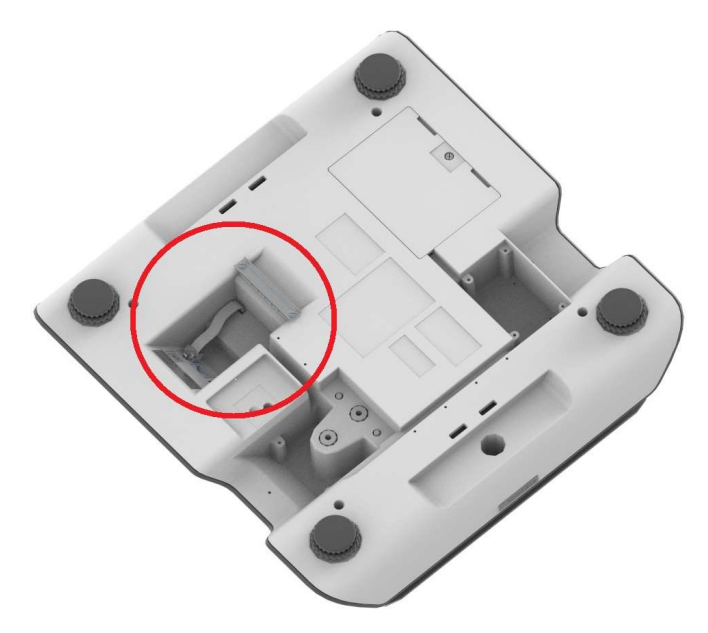

Rys.1. Miejsce montażu modułu bluetooth w wadze WS-1

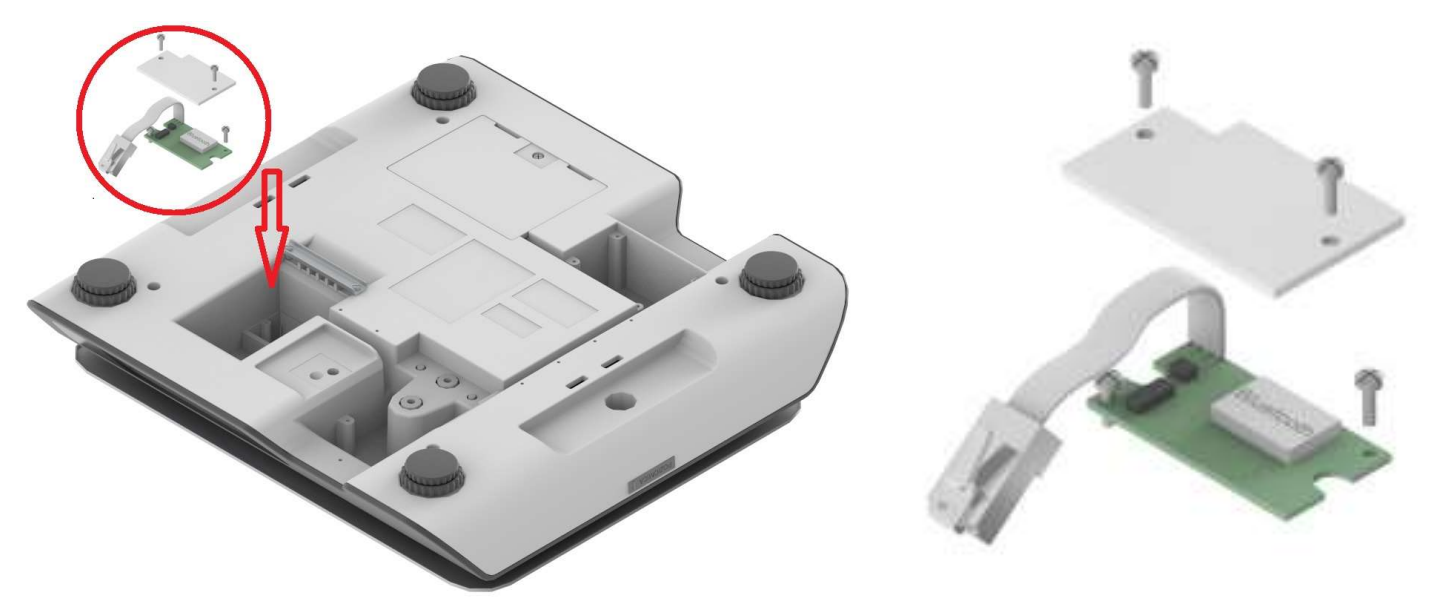

Rys.2. Sposób montażu modułu bluetooth w wadze WS-1

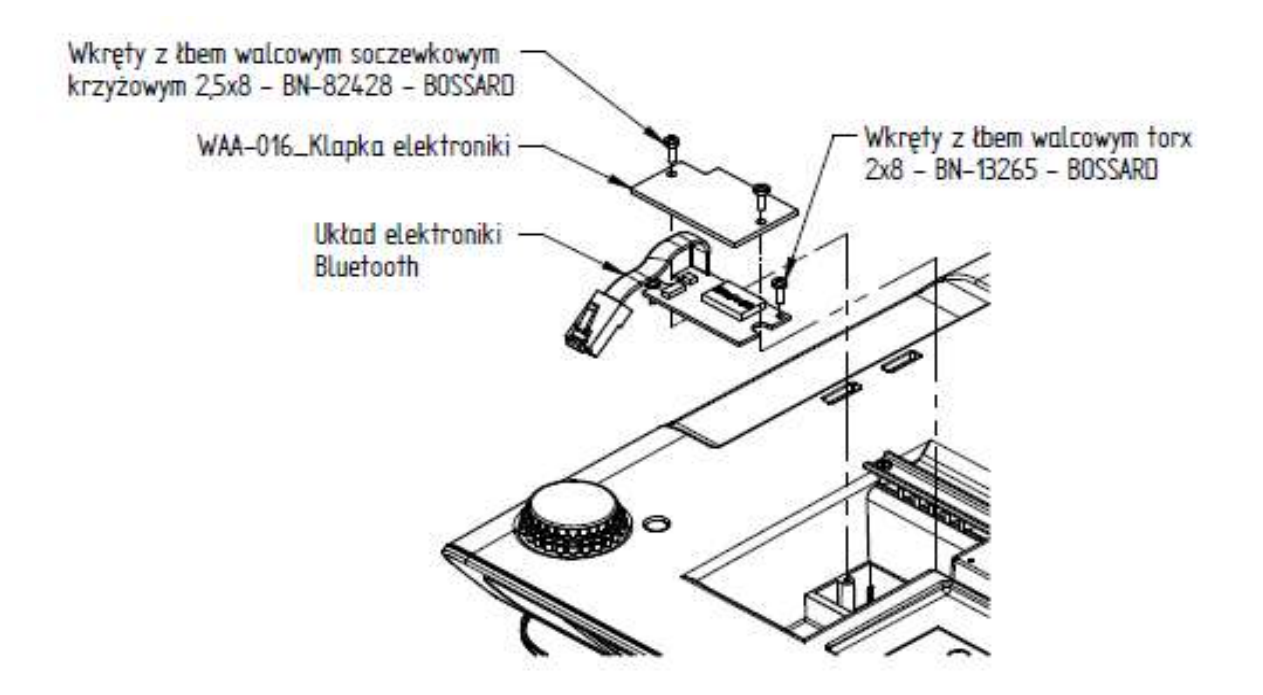

Rys.3. Elementy składowe montażu modułu bluetooth w wadze WS-1

#### 2. KONFIGURACJA WAGI

W celu konfiguracji wagi WS-1 do współpracy z modułem bluetooth należy ustawić następujące parametry:

- parametr transmisji COM1: 115200, n81
- protokół COM1: MODBUS-RTU
- Zasilanie COM1: 1

W tym celu należy postępować wg poniższych wskazówek:

#### Uruchomienie wagi i wejście w tryb menu

Włączyć wagę naciskając przycisk 🕐

Wejść w tryb menu naciskając 🕕 następnie zatwierdzić 🕕

#### Ustawienie parametrów transmisji COM1: 115200, n81

Po wejściu w tryb menu wybrać z listy na wyświetlaczu LED: **bod !** (na wyświetlaczu LCD pojawi się napis: "Parametry transmis. COM1") zatwierdzić **1** i wybrać parametr 115200 zatwierdzając **1**, następnie wybrać parametr n81, ponownie zatwierdzić przyciskiem **1**.

### Wybór protokołu COM1: MODBUS-RTU

Z menu głównego należy wybrać *ProŁ I* (na wyświetlaczu LCD: Protokół COM1) i zatwierdzić przyciskiem

Następnie na wyświetlaczu pojawi się *NodbUS* (na LCD napis: "Zasilanie COM1"), zatwierdzić wciskając przycisk

### Wybór: zasilanie COM1 : 1

Z menu głównego należy wybrać **2R5** *I* (na wyświetlaczu LCD: "Zasilanie COM1"), zatwierdzić przyciskiem , następnie wybrać parametr "1" i ponownie zatwierdzić.

Programowanie zostało zakończone należy wyłączyć 🕐 i włączyć ponownie wagę.

# 3. INSTALACJA APLIKACJI FAWAG -CALC

W celu skorzystania z aplikacji należy pobrać aplikację FAWAG-CALC ze sklepu Google Play.

### 4. PAROWANIE WAGI Z URZĄDZENIEM

**Uwaga!** Poniższa instrukcja postępowania przy konfiguracji dotyczy systemu Android od wersji Lollipop 5.0.

Jednoczesna komunikacja wagi lub kilku wag jest możliwa jedynie z jednym urządzeniem w tym samym czasie.

Po zainstalowaniu aplikacji FAWAG-CALC należy włączyć Bluetootha w telefonie/tablecie, następnie wybrać urządzenie wagi oznaczone numerami zaczynającymi się od oznaczenia "RNBT".

Po uruchomieniu aplikacji FAWAG-CALC należy wejść w ustawienia (zaznaczone w kółku na Rys. 4), wybrać "Ustawienia" -> "Ogólne", a następnie wybrać adres wagi z określonym numerem w zależności od ilości sparowanych wag (Rys.5). Po dokonaniu parowania urządzeń należy wrócić do menu głównego aplikacji.

| Fawag Calc     |                      |      |      |    |        | :   |
|----------------|----------------------|------|------|----|--------|-----|
| WAGA 1         | WAGA 2 WAGA 3 WAGA 4 |      |      |    | WAGA 5 |     |
| 0,00 zł        | 0.000 kg             |      |      | т  |        | >0< |
| Razem: 0,00 zł | 0,000 kg             |      |      |    | 8      | 9   |
|                | *0 zł/kg=0,00 zł     |      |      |    | 5      | 6   |
|                | 0,00                 | 0,00 | 0,00 | 1  | 2      | 3   |
|                | 0,00                 | 0,00 | 0,00 | •  | *      | 0   |
|                | 0,00                 | 0,00 | 0,00 | MC | M+     | С   |

Rys. 4 Aplikacja FAWAG-CALC

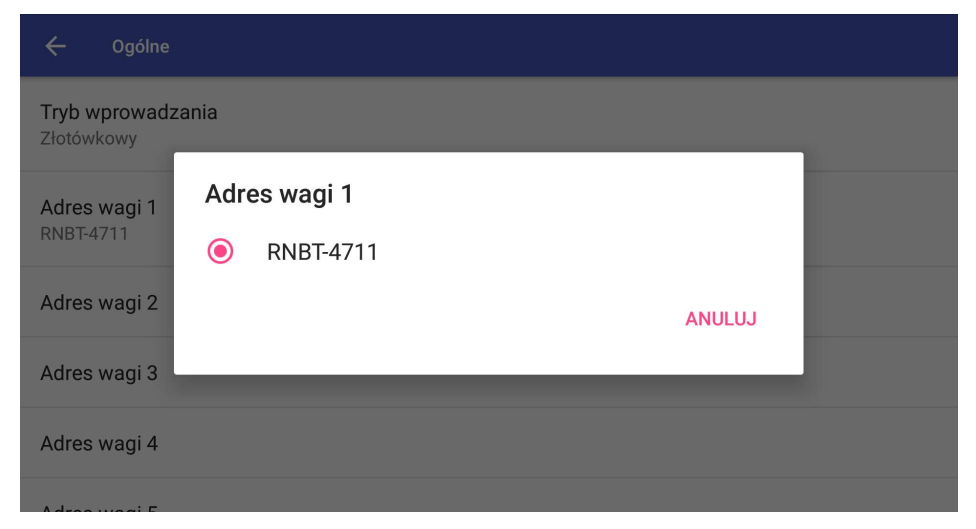

Rys. 5 Ustawienia w aplikacji FAWAG-CALC

LUBELSKIE FABRYKI WAG FAWAG S.A. 20-954 LUBLIN, ul. Łęczyńska 58 tel. +48 81 44-52-900 www.fawag.pl